Konfigurationsanleitung

## A1 E-Mail-Einstellungen Microsoft Outlook 2013

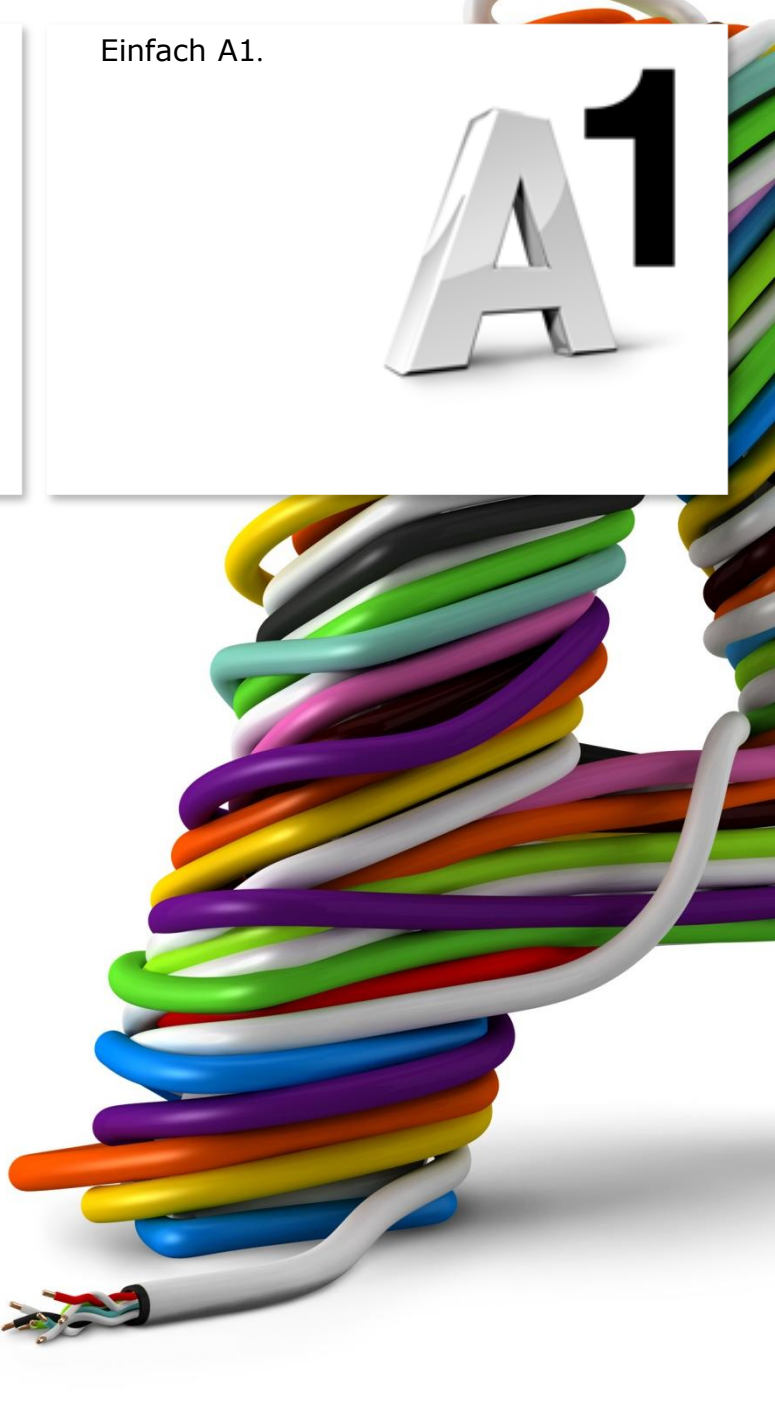

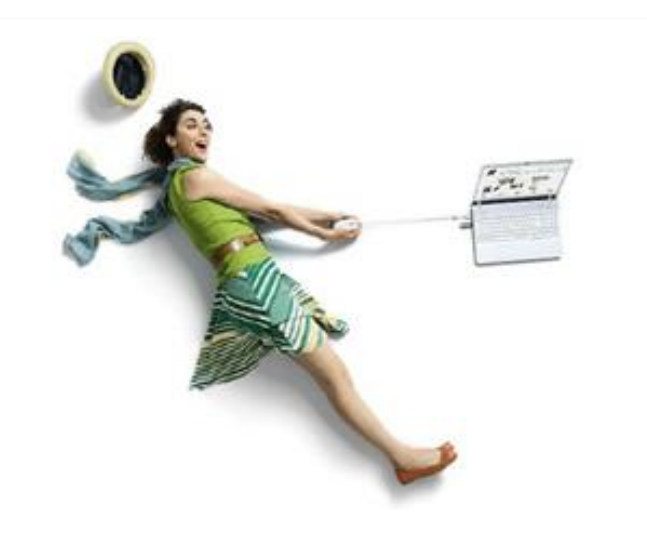

#### Einfach schneller zum Ziel.

Mit Ihrem A1 Festnetz-Internetanschluss haben Sie automatisch eine A1.net E-Mail-Adresse erhalten. Sie können diese sofort in Ihrem E-Mail-Programm einrichten.

Sind Sie A1 Mobil-Kunde ohne Festnetz-Internet von A1, können Sie ebenfalls kostenlos eine A1 E-Mail-Adresse anmelden. Registrieren Sie sich dazu bitte mit Ihrer Rufnummer auf <u>A1.net/registrieren</u> und aktivieren Sie dabei Ihre A1.net E-Mail-Adresse.

Auf den nächsten Seiten erfahren Sie Schritt für Schritt, wie Sie Ihre A1.net E-Mail-Adresse in **Outlook 2013** einrichten können.

Die Einrichtung dauert nur wenige Minuten, versprochen.

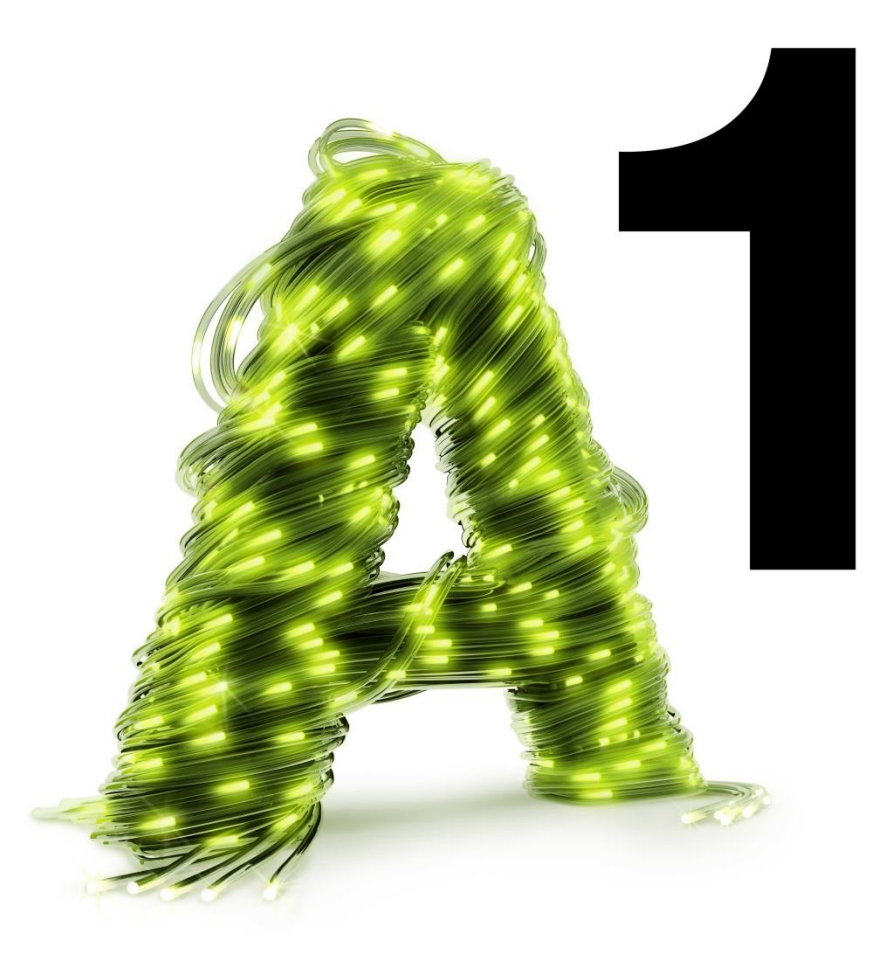

## Vor der Konfiguration:

Richten Sie, bevor Sie mit den Einstellungen beginnen, Ihre persönliche **Wunsch-E-Mail-Adresse (Alias)** ein, z.B. moritz.mailmann@A1.net. Gehen Sie dazu auf A1.net zu "Mein A1" – "Mailbox verwalten" oder ins A1 Servicecenter (diese Software befindet sich auf der Installations-CD für Ihr Festnetz-Internet).

## Programm starten

Starten Sie über die Windows Startleiste oder das entsprechende Symbol auf Ihrem Desktop das Programm "Microsoft Outlook 2013".

Klicken Sie auf die Registerkarte "Datei"

und anschließend auf den Link "Konto hinzufügen".

#### Hinweis:

Wenn Sie Microsoft Outlook 2013 noch nie zuvor gestartet haben, wechseln Sie bitte auf die folgende Seite. Für Überprüfen und Ändern eines bestehenden E-Mail-Kontos geht es weiter auf Seite 10.

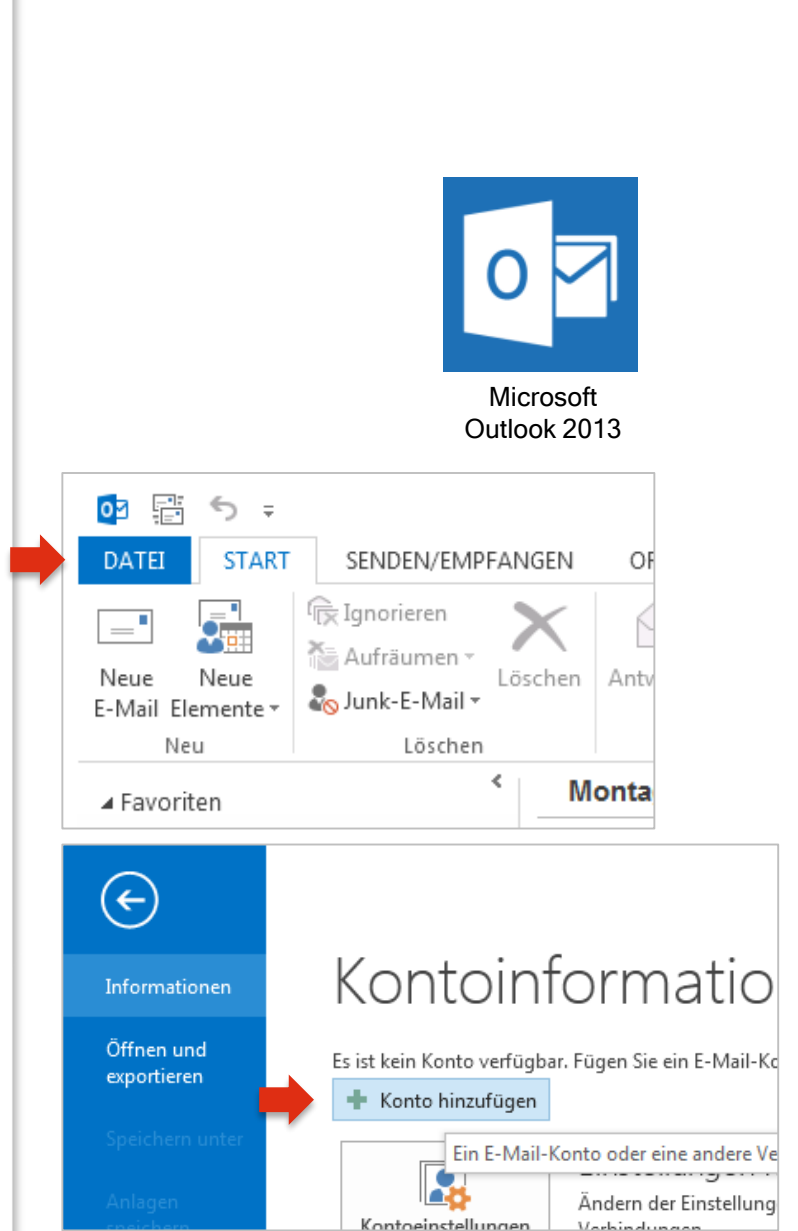

Im Fall einer Ersteinrichtung startet der Einrichtungs-Assistent automatisch.

Klicken sie einfach auf "Weiter".

Wählen Sie auf der nächsten Seite **"Ja**" und klicken Sie wieder auf **"Weiter**".

## Willkommen bei Outlook 2013

Outlook hilft Ihnen als Ihr persönlicher Assistent bei der Organisation Ihres Lebens mit leistungsstarken Tools für E-Mail, Kalender, Kontakte und Aufgaben.

Los geht's. Mit den nächsten Schritten fügen Sie Ihr E-Mail-Konto hinzu.

| Konfiguration des Microsoft Outlook-Kontos                                                                                                    | ×       |
|----------------------------------------------------------------------------------------------------|---------|
| E-Mail-Konto hinzufügen                                                                                                    | ×       |
| Mit Outlook können Sie eine Verbindung mit E-Mail-Konten herstellen, wie dem Microsoft Exchange Server Ihrer Organisation od<br>einem Exchange-Onlinekonto als Teil von Microsoft Office 365. Outlook funktioniert auch mit POP-, IMAP- und Exchange<br>ActiveSync-Konten.<br>Möchten Sie Outlook einrichten, um eine Verbindung mit einem E-Mail-Konto herzustellen? | er      |
| ● Ja<br>● <u>N</u> ein                                                                                                    |         |
|                                                                                                    |         |
| < Zu Weiter > Abb                                                                                                    | prechen |
|                                                                                                    |         |

Weiter >

Abbrechen

Markieren Sie hier die Option "Manuelle Konfiguration oder zusätzliche Servertypen".

Bestätigen Sie danach wieder mit "Weiter".

Wählen Sie die Option "POP oder IMAP".

Danach wieder mit "Weiter" bestätigen.

| Konto automatisch einrichter<br>Manuelle Einrichtung eines Ko                                                                                                    | n<br>Intos oder Herstellen einer Verbindung mit anderen Servertypen.                                                                                                    |
|----------------------------------------------------------------------------------------------------|----------------------------------------------------------------------------------------------------|
| 🗇 E-Mail-Konto                                                                                                    |                                                                                                    |
| Ihr Name:                                                                                                    | Beispiel: Heike Molnar                                                                                                    |
| E-Mail-Adresse:                                                                                                    | Beispiel: heike@contoso.com                                                                                                    |
| Kennwort:<br>Kennwort erneut eingeben:                                                                                                    |                                                                                                    |
|                                                                                                    | Geben Sie das Kennwort ein, das Sie vom Internetdienstanbieter erhalten haben.                                                                                                    |
| Manuelle Konfiguration oder                                                                                                    | r zusätzliche Servertvoen                                                                                                    |
|                                                                                                    |                                                                                                    |
|                                                                                                    |                                                                                                    |
| to hinzufügen                                                                                                    | < Weiter>                                                                                                    |
| to hinzufügen<br>Dienst auswählen                                                                                                    | < Weiter>                                                                                                    |
| to hinzufügen<br>Dienst auswählen<br>O Microsoft Exchang<br>Verbindung mit eir                                                                                                    |                                                                                                    |
| to hinzufügen<br>Dienst auswählen<br>O Microsoft Exchang<br>Verbindung mit eir<br>zugreifen<br>O Mit Outlook.com o<br>Stellen Sie eine Ver                                                    | e Server oder kompatibler Dienst<br>nem Exchange-Konto herstellen und auf E-Mail-Nachrichten, Kalender, Kontakte, Aufgaben und Voice<br>der Exchange ActiveSync kompatibler Dienst<br>rbindung mit einem Dienst, wie etwa Outlook.com, her, um auf E-Mail, Kalender, Kontakte und Aufga                                                |
| to hinzufügen<br>Dienst auswählen<br>Microsoft Exchange<br>Verbindung mit eir<br>zugreifen<br>Mit Outlook.com o<br>Stellen Sie eine Ver<br>zuzugreifen<br>POP oder IMAP<br>Verbindung mit eir | e Server oder kompatibler Dienst<br>nem Exchange-Konto herstellen und auf E-Mail-Nachrichten, Kalender, Kontakte, Aufgaben und Voice<br>der Exchange ActiveSync kompatibler Dienst<br>rbindung mit einem Dienst, wie etwa Outlook.com, her, um auf E-Mail, Kalender, Kontakte und Aufgal<br>hem POP- oder IMAP-E-Mail-Konto herstellen |
| to hinzufügen<br>Dienst auswählen<br>Microsoft Exchange<br>Verbindung mit eir<br>zugreifen<br>Mit Outlook.com o<br>Stellen Sie eine Ver<br>zuzugreifen<br>POP oder IMAP<br>Verbindung mit eir | e Server oder kompatibler Dienst<br>hem Exchange-Konto herstellen und auf E-Mail-Nachrichten, Kalender, Kontakte, Aufgaben und Voice<br>der Exchange ActiveSync kompatibler Dienst<br>rbindung mit einem Dienst, wie etwa Outlook.com, her, um auf E-Mail, Kalender, Kontakte und Aufgal<br>hem POP- oder IMAP-E-Mail-Konto herstellen |
| to hinzufügen<br>Dienst auswählen<br>Microsoft Exchange<br>Verbindung mit eir<br>zugreifen<br>Mit Outlook.com o<br>Stellen Sie eine Ver<br>zuzugreifen<br>POP oder IMAP<br>Verbindung mit eir | e Server oder kompatibler Dienst<br>hem Exchange-Konto herstellen und auf E-Mail-Nachrichten, Kalender, Kontakte, Aufgaben und Voice<br>der Exchange ActiveSync kompatibler Dienst<br>tbindung mit einem Dienst, wie etwa Outlook.com, her, um auf E-Mail, Kalender, Kontakte und Aufgal<br>hem POP- oder IMAP-E-Mail-Konto herstellen |
| to hinzufügen<br>Dienst auswählen<br>Microsoft Exchange<br>Verbindung mit eir<br>zugreifen<br>Mit Outlook.com o<br>Stellen Sie eine Ver<br>zuzugreifen<br>POP oder IMAP<br>Verbindung mit eir | e Server oder kompatibler Dienst<br>hem Exchange-Konto herstellen und auf E-Mail-Nachrichten, Kalender, Kontakte, Aufgaben und Voice<br>der Exchange ActiveSync kompatibler Dienst<br>ibindung mit einem Dienst, wie etwa Outlook.com, her, um auf E-Mail, Kalender, Kontakte und Aufgal<br>hem POP- oder IMAP-E-Mail-Konto herstellen |
| to hinzufügen<br>Dienst auswählen<br>Microsoft Exchange<br>Verbindung mit eir<br>zugreifen<br>Mit Outlook.com o<br>Stellen Sie eine Ver<br>zuzugreifen<br>POP oder IMAP<br>Verbindung mit eir | e Server oder kompatibler Dienst<br>hem Exchange-Konto herstellen und auf E-Mail-Nachrichten, Kalender, Kontakte, Aufgaben und Voice<br>der Exchange ActiveSync kompatibler Dienst<br>tbindung mit einem Dienst, wie etwa Outlook.com, her, um auf E-Mail, Kalender, Kontakte und Aufgal<br>hem POP- oder IMAP-E-Mail-Konto herstellen |

Bitte geben Sie hier die folgenden Daten ein:

#### Benutzerinformationen:

Ihr Name und Ihre A1.net (oder aon.at) E-Mail-Adresse

#### Serverinformationen:

Kontotyp: **POP3** Posteingangsserver: **securemail.a1.net** Postausgangsserver (SMTP): **securemail.a1.net** 

#### Anmeldeinformationen:

Benutzername: Ihre A1.net (oder aon.at) **E-Mail Adresse** 

#### Kennwort:

#### **Ihr Mailbox-Passwort**

- A1 Festnetz-Internet-Kunden verwenden das persönliche Kennwort ihres Internetzugangs (8-stellig).
- A1 Mobil-Kunden verwenden das Passwort ihres registrierten A1.net Benutzernamens.

#### Entfernen Sie den Haken bei

"Kontoeinstellungen durch Klicken auf die Schaltfläche "Weiter" testen".

Über **"Kontoeinstellungen testen…**" überprüft Outlook Ihre Eingaben.

Klicken Sie anschließend auf **"Weitere Einstellungen**".

| Benutzerinformationen                               |                                      | Kontoeinstellungen testen                            |
|-----------------------------------------------------|--------------------------------------|------------------------------------------------------|
| Ihr Name:                                           | Moritz Mailmann                      | Wir empfehlen Ihnen, das Konto zu testen, damit      |
| E-Mail-Adresse:                                     | moritz.mailmann@a1.net               | sichergestellt ist, dass alle Eintrage richtig sind. |
| Serverinformationen                                 |                                      |                                                      |
| Kontot <u>y</u> p:                                  | POP3                                 | Kontoeinstellungen testen                            |
| Post <u>e</u> ingangsserver:                        | securemail.a1.net                    | Kontoeinstellungen durch Klicken auf "Weiter"        |
| Postausgangsserver (SMTP):                          | securemail.a1.net                    | Neue Nachrichten übermitteln in:                     |
| Anmeldeinformationen                                |                                      | Neue Outlook-Datendatei                              |
| Benutzername:                                       | moritz.mailmann@a1.net               | Vorhan <u>d</u> ene Outlook-Datendatei               |
| Kennwort:                                           | ******                               | Durchsuchen                                          |
|                                                     | (ennwort speiche <u>r</u> n          |                                                      |
| Anmeldung mithilfe der g<br>Kennwortauthentifizieru | gesicherten<br>ng (SPA) erforderlich | Weitere Einstellungen                                |

#### Im Reiter "Postausgangsserver":

Belassen Sie hier bitte die Einstellungen.

#### Hinweis:

Aktivieren Sie die Option "**Der Postausgangsserver (SMTP) erfordert Authentifizierung**" bitte nur, wenn Sie nicht im A1 Netz oder wenn Sie über einen Business Internetzugang von A1 surfen.

In diesem Fall aktivieren Sie bitte "**Anmelden mit:**" und geben folgende Informationen ein:

**Benutzername:** A1 Standard-E-Mail-Adresse (Festnetz-Kunde: z.B. <u>a1.912345678@a1.net</u> oder <u>aon.912345678@aon.at</u>; Mobil-Kunde: z.B. <u>max.muster@a1.net</u>)

Eine Wunsch-E-Mail-Adresse (Alias) wird bei SMTP-Authentifizierung nicht als Benutzername akzeptiert.

Kennwort: wie auf Seite 6.

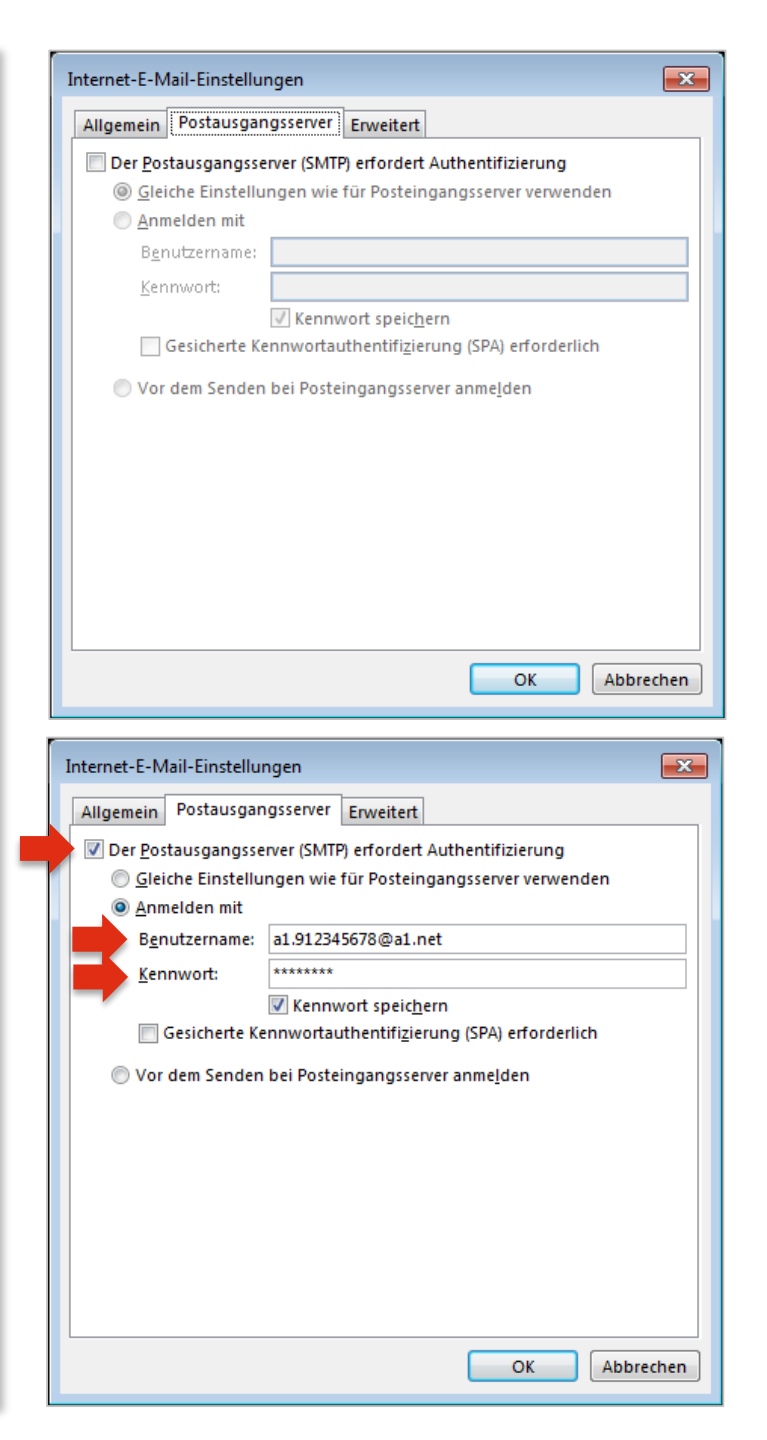

#### Im Reiter "Erweitert":

Standardmäßig aktiviert Microsoft Outlook 2013 die Option **"Kopie aller Nachrichten auf dem** Server belassen".

Für einen normalen E-Mail-Abruf auf nur einem Computer ist es besser, diese Option zu **deaktivieren.** 

#### Hinweis:

Diese Option ist nur dann sinnvoll, wenn Sie Ihre Nachrichten über mehrere Computer (oder Ihr Smartphone oder Tablet) abrufen möchten oder Ihre E-Mails auch nach Abruf auf ihrem Computer weiterhin in Webmail benötigen.

Wenn Sie eine Kopie Ihrer E-Mails am Server belassen möchten, brauchen Sie eventuell mehr Speicherplatz. Wir empfehlen Ihnen daher eine regelmäßige Kontrolle über A1 Webmail (www.A1.net/webmail), um ein Überfüllen Ihrer Mailbox zu verhindern. Mehr Speicherplatz können Sie auf A1.net unter "Mein A1" – "Mailbox verwalten" bestellen.

Klicken Sie abschließend auf **"OK"** und im übergeordneten Fenster auf **"Weiter**".

| Internet-E-Mail-Einstellungen                                           |
|-------------------------------------------------------------------------|
| Allgemein Postausgangsserver Erweitert                                  |
| Serveranschlussnummern                                                  |
| Posteingangsserver (POP3): 995 Standard verwenden                       |
| Server erfordert eine verschlüsselte Verbindung (SSL)                   |
| Postausgangsserver (S <u>M</u> TP): 587                                 |
| Ver <u>w</u> enden Sie den folgenden<br>verschlüsselten Verbindungstyp: |
| <u>S</u> ervertimeout                                                   |
| Kurz 🗇 🗕 Lang 1 Minute                                                  |
| Übermittlung                                                            |
| Kopie aller Nachrichten auf <u>d</u> em Server belassen                 |
| Vom Server nach 14 🚔 Tagen entfernen                                    |
| Entfernen, wenn aus "Gelös <u>c</u> hte Elemente" entfernt              |
|                                                                         |
|                                                                         |
|                                                                         |
|                                                                         |
| OK Abbrechen                                                            |

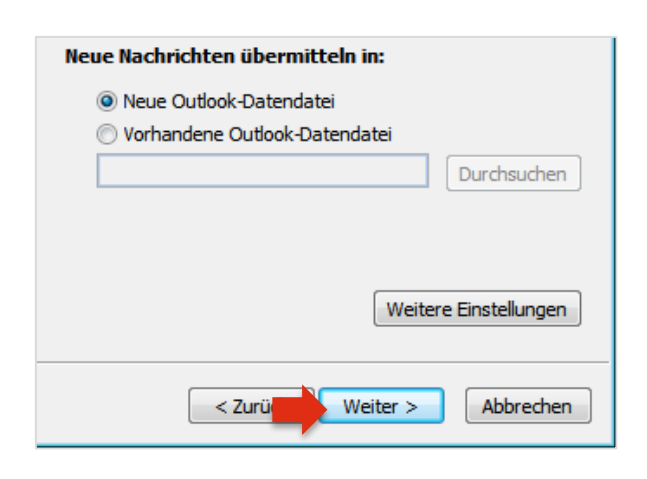

### Bestätigen Sie abschließend mit "Fertig stellen".

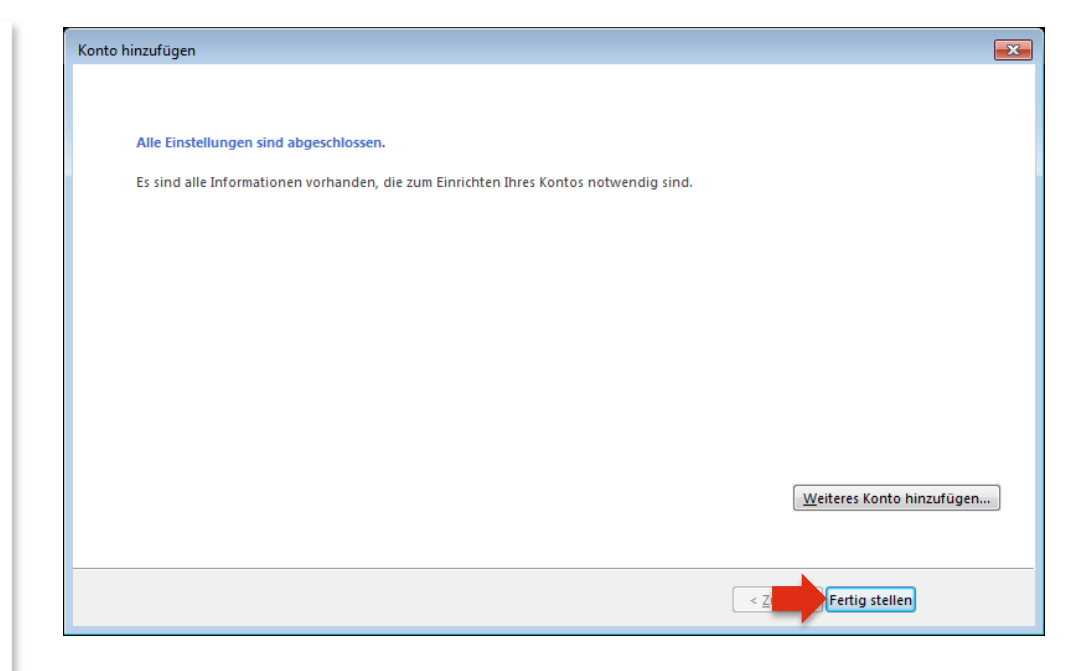

# Ihr Konto ist jetzt vollständig eingerichtet.

## Konto-Einstellungen prüfen

Wenn Sie Ihre Einstellung nachträglich prüfen oder ändern möchten, klicken Sie wieder auf die Registerkarte "**Datei**".

Unter **"Kontoinformationen**" klicken Sie auf die Schaltfläche **"Kontoeinstellungen**" und wählen den Punkt **"Kontoeinstellungen**".

Im folgenden Fenster führt Sie ein Doppelklick auf Ihr Konto wieder zu den "**Internet-E-Mail-Einstellungen**", wo Sie die Einstellungen prüfen (siehe dazu Seite 6 der Anleitung) oder Änderungen vornehmen können.

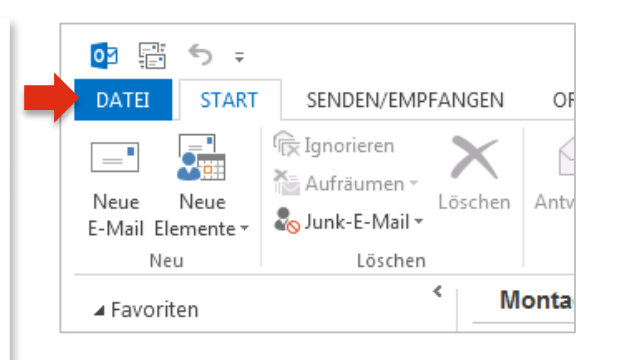

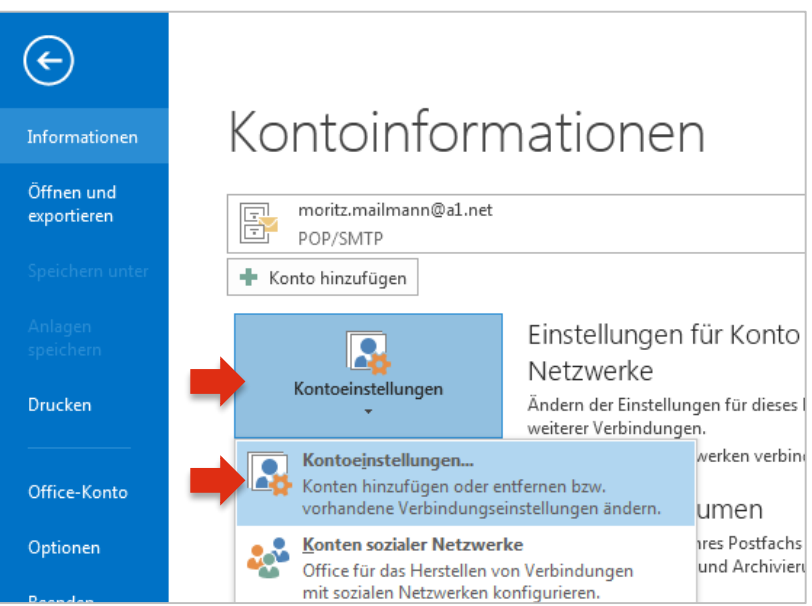

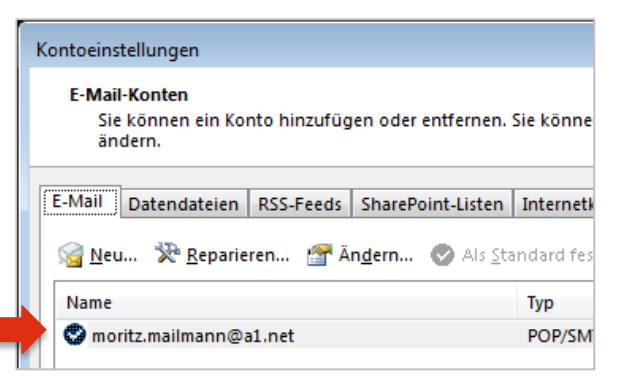

## Server-Einstellungen für IMAP

Sollten Sie sich für das Internetprotokoll IMAP entscheiden, finden Sie hier die Daten des Posteingangsservers, die Sie statt der Einstellungen auf Seite 6 eingeben:

#### Benutzerinformationen:

Ihr Name und Ihre A1.net (oder aon.at) E-Mail-Adresse

Serverinformationen:

Kontotyp: **IMAP** Posteingangsserver: **securemail.a1.net** Postausgangsserver (SMTP): **securemail.a1.net** 

#### Anmeldeinformationen:

Benutzername: Ihre A1.net (oder aon.at) **E-Mail Adresse** Kennwort: **Ihr Mailbox-Passwort** (wie Seite 6)

Entfernen Sie den Haken bei "Kontoeinstellungen durch Klicken auf die Schaltfläche "Weiter" testen".

Klicken Sie anschließend auf **"Weitere Einstellungen**".

In der Registerkarte "**Erweitert**" stellen Sie sicher, dass für den Posteingang Port **143** eingetragen ist.

Die restlichen Einstellungen sind gleich wie bei POP.

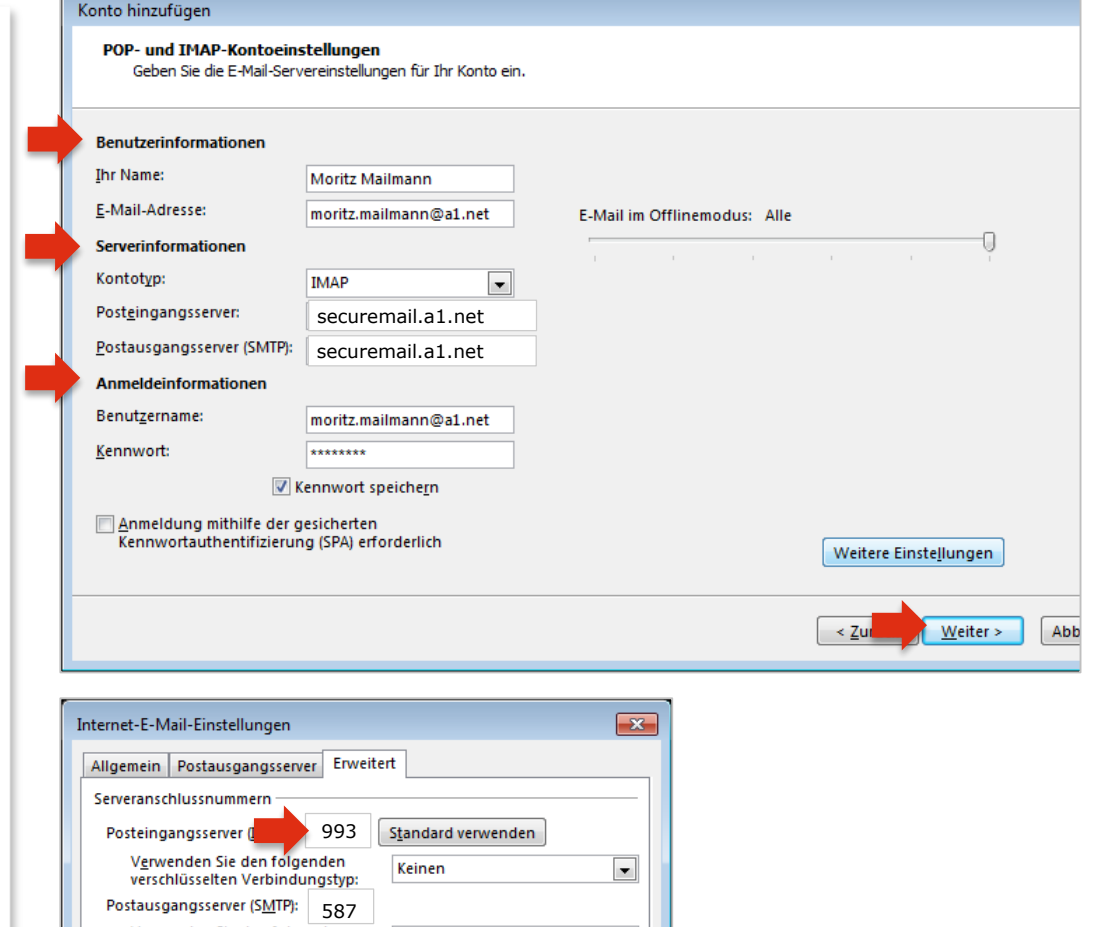

| Allgemein Postausgangsserver Erweitert                                                                       |  |  |  |  |
|----------------------------------------------------------------------------------------------------|--|--|--|--|
| Serveranschlussnummern                                                                                       |  |  |  |  |
| Posteingangsserver (1993 Standard verwenden                                                                  |  |  |  |  |
| Verwenden Sie den folgenden<br>verschlüsselten Verbindungstyp:                                               |  |  |  |  |
| Postausgangsserver (SMTP): 587                                                                               |  |  |  |  |
| Verwenden Sie den folgenden<br>verschlüsselten Verbindungstyp:                                               |  |  |  |  |
| Servertimeout                                                                                                |  |  |  |  |
| Kurz                                                                                                    |  |  |  |  |
| Ordner                                                                                                    |  |  |  |  |
| Stammordnerpfad:                                                                                             |  |  |  |  |
| Gesendete Elemente                                                                                           |  |  |  |  |
| Keine Kopien gesendeter Elemente speichern                                                                   |  |  |  |  |
| Gelöschte Elemente                                                                                           |  |  |  |  |
| Elemente zum Löschen mar <u>k</u> ieren, jedoch nicht automatisch verschieben                                |  |  |  |  |
| Zum Löschen markierte Elemente werden endgültig gelöscht, wenn die<br>Elemente im Postfach bereinigt werden. |  |  |  |  |
| Elemente beim Wechseln von Ordnern im Onlinemodus bereinigen                                                 |  |  |  |  |
| OK Abbrechen                                                                                                 |  |  |  |  |

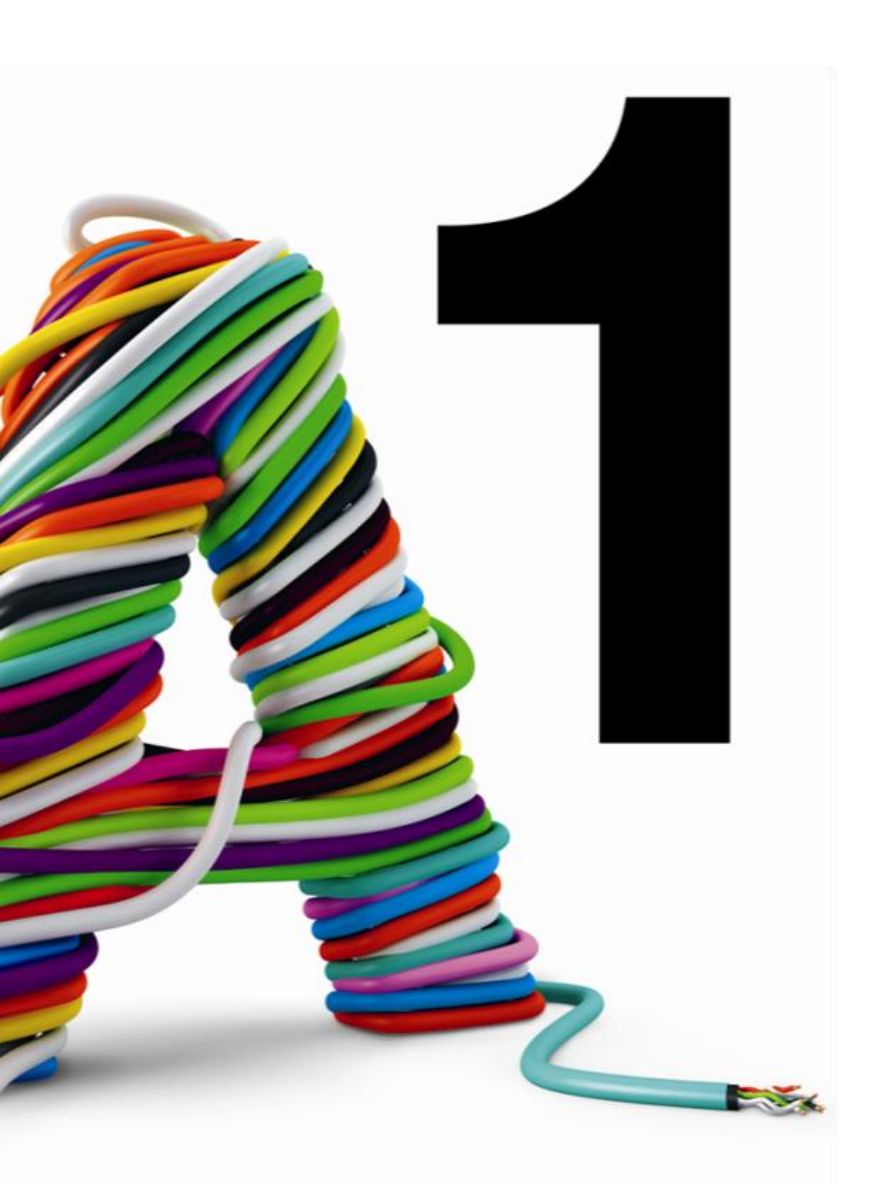

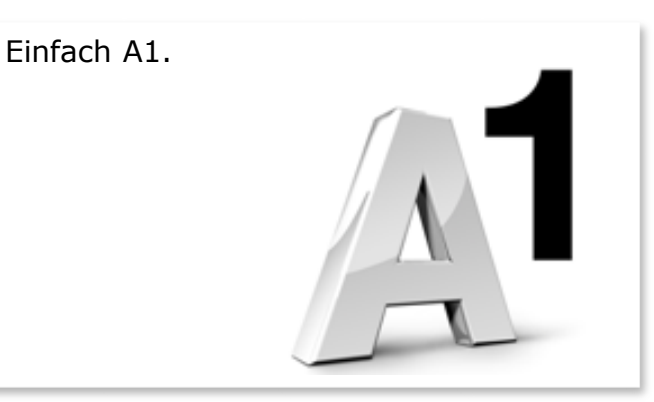

#### Sie haben noch Fragen?

Egal ob Sie Fragen zu Internet, PC, E-Mail, TV, Smartphones, Router- oder Netzwerkkonfiguration haben, unsere A1 Guru Serviceline ist gerne für Sie da:

#### A1 Guru Serviceline (€ 1,56/min.)

A1 Gurus sind Experten für alle Fragen rund um die digitale Welt von A1.

Persönliche Beratung rund um die folgenden Themen:

- Internet & TV
- Handy
- Routereinstellungen bei A1 Geräten
- Erweiterter Netzwerk-Support

Erreichbar unter 0900 664 900

#### Sie nehmen die Dinge gerne selbst in die Hand

Viele Antworten gibt 's auf <u>www.a1.net/hilfe-support</u> Tauschen Sie sich gerne mit anderen aus: <u>www.a1community.net</u>